# GovTA

# GovTA HR Administrator Quick Reference Card

# **HR Administrator Main Menu Options**

*Employees Section* – Work with employee profiles and leave balances; view current timesheet summaries and work schedules; and manage delegates. Work with employee timesheets, leave balances and employee profiles; and add new users to the system.

**Accounting Section** – Manage accounts for Agency use.

**Schedule Section** –View employee schedules. Add, view, edit, assign or delete and view shifts. Add, edit, delete and view shift templates. Assign schedule templates to organizations.

**Reports Section** – Run, print or save standard reports. Download, rerun, delete, or e-mail reports generated in the background. Create, save, modify, share, and schedule custom (ad hoc) reports, and make them available to other users.

**Delegates/Reassignment Section** – Assign or unassign timekeeper or supervisor delegate. Reassign employees to timekeeper or supervisor

*Leave Transfer Program Section* – Add and administer leave transfer program accounts

**Continuation of Pay (COP) Section** – View employee COP events.

*Emergency Contacts Section* – View employee emergency contact information.

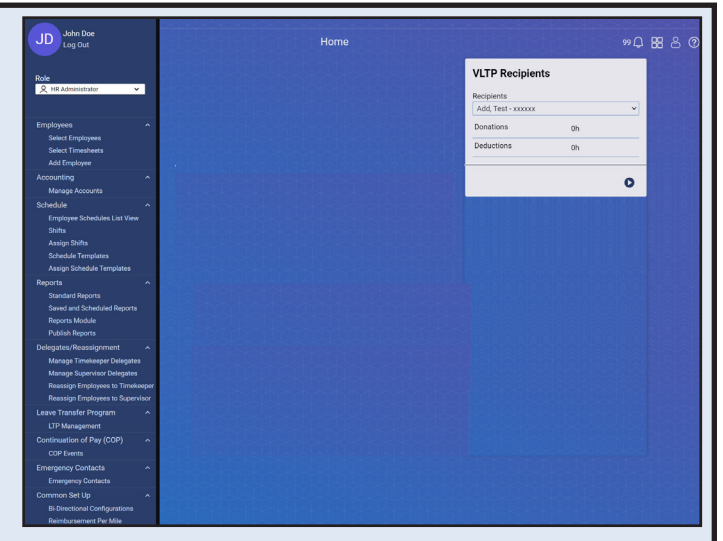

**Common Set Up Section** – Set up daily and biweekly data imports and exports.Track rates and start and end dates for mileage reimbursement.

*Inbox Icon* – View messages from employees and delegates.

*Tiles* **Icon** — Tiles provide a quick way to view information or perform tasks such as entering time in your timesheet right from the Home page.

**Employee Con** – View your settings and other information, such as Licenses, Roles, etc.

*Help* **(2)** *Icon* – Access the help database.

# **Selecting Employees**

The Select Employees page lists employees, provides search and filter capabilities, and provides access to the Actions menu.

The following search criteria options are available on the Select Employees page:

- **User ID** Used to search by user ID.
- Last Name Used to search by the employee's last name.
- First Name Used to include the employee's first name.
- Timekeeper Used to search for employees assigned to a specific timekeeper.
- Supervisor Used to search for employees assigned to a specific supervisor.
- **Status** Used to search for employees in a specific status.

(Continued on next page)

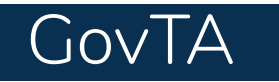

# Selecting Employees (Continued)

**Note:** You must specify an Agency (select Find Org) before you can select a POI. Select the **Find POI** button to search for a specific POI.

The following links may be accessed from the Select Employees page:

- Current Timesheet Summary
- Employee Profile
- Leave Balances

- Work Schedules
- Send Message
- Employee Accounts

### **Selecting Timesheets**

The following links may be accessed from Actions drop-down on the Select Timesheets page:

- Timesheet
- Timesheet Summary
- Processed Timesheets
- Work Schedules
- Employee Profile
- Leave Balances
- Telework Requests
- Send Message
- Employee Accounts
- Default Schedules

| limesheet Status            | Org | anization | Approver   |
|-----------------------------|-----|-----------|------------|
| All                         | ~   | Find Org  | Timekeeper |
| Fimesheet Type              |     |           | Supervisor |
| All                         |     |           |            |
| Correction                  |     |           |            |
| ⊃ Regular                   |     |           |            |
|                             |     |           |            |
| 🔿 Invalid Timesheet Profile |     |           |            |

# **Adding Employees**

This function should only be used if the NFC Daily Feed has not created the record and/or the EmpowHR record has not been updated and T&A entry needs to begin.

**Note:** This function should only be used in extreme circumstances. The preferred way for profile creation is from the NFC Daily Feed file.

If manual addition is necessary, there are several components to be completed. These are:

- Employee Profile
- Role Assignments
- Timesheet Profile

- Licenses
- Timesheet Details

(Continued on next page)

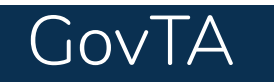

# Adding Employees (Continued)

### To Add an Employee to GovTA:

- 1. Select the *Add Employee* link from the Employees menu on the HR Administrator Main Menu page. The Employee Profile for page is displayed.
- 2. Complete the fields.

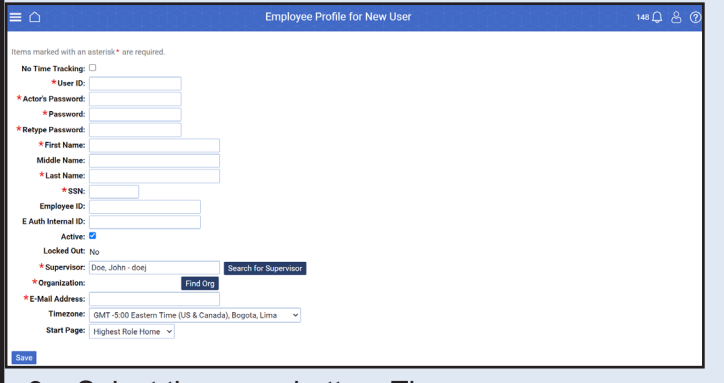

3. Select the **Save** button. The message Employee Profile Successfully Saved is displayed along with additional options. **Note:** The Essential field is now displayed on the Employee Profile page. Check this box to designate if the employee is classified as essential under emergency conditions and select the **Save** button.

- 4. Select the *Licenses* link from the menu. The Licenses for page is displayed with all available licenses selected.
- 5. Uncheck the boxes of the licenses that should not be assigned to the employee.
- Select the save button. The message Successfully saved licenses is displayed.
- 7. Select the *Timesheet Profile* link from the menu. The Timesheet Profile page is displayed.
- 8. Complete the fields.
- 9. Select the **Save** button. The message Timesheet profile saved is displayed.

# **Managing Delegates**

### To Delegate a Timekeeper:

- 1. Select the *Manage Timekeeper Delegates* link from the Delegates/Reassignment section on the HR Administrator main menu page. The Select User Choose a Timekeeper page is displayed.
- 2. Select the *Add Delegate* link

|           |                                                                                                    |                                                                                                    | Delegate Roles :                                    | Timekeeper                                                                                                    |                                                                                                    |                                                                                                    | 149 💭   | පි ?       |
|-----------|----------------------------------------------------------------------------------------------------|----------------------------------------------------------------------------------------------------|-----------------------------------------------------|----------------------------------------------------------------------------------------------------|----------------------------------------------------------------------------------------------------|----------------------------------------------------------------------------------------------------|---------|------------|
| Dele      | egating User: Doe, John - doej                                                                                                    | Search                                                                                                    | 1                                                   |                                                                                                    |                                                                                                    |                                                                                                    |         |            |
| Na        | me                                                                                                    | Undelegate                                                                                                    | Delegates                                           |                                                                                                    |                                                                                                    |                                                                                                    |         |            |
| Doe       | e, Jane                                                                                                    | <u></u>                                                                                                    |                                                     |                                                                                                    |                                                                                                    |                                                                                                    |         |            |
| 1-1<br>Ad | of 1 Records First Previous d Delegate Undelegate All                                                                                                 | 1 Next Last View 25 5                                                                                                    | 50 100                                              |                                                                                                    |                                                                                                    |                                                                                                    |         |            |
| 3.        | Select the <b>Search</b><br>User that identifies<br>whom you want to<br>Select User - Choo<br>displayed. A table<br>already been deleg<br>timekeeper. | a button for Delega<br>s the timekeeper for<br>delegate a backup<br>ose a Timekeeper p<br>displays users who<br>gated as a backup | ting<br>r<br>b. The<br>bage is<br>b have<br>for the | constraint of the second second | Congent frame -<br>Nexe:<br>Doer, Adam - doea<br>Doer, Adam - doea<br>Doer, Davier - doed<br>Doer, Davier - doed<br>Doer, Edward - doed<br>Doer, Frame - doed                                  | Select User - Manage Timekeeper delegates<br>date<br>date<br>date<br>date<br>date<br>date<br>date<br>date |         | tse 〔〕 各 ③ |
| 4.        | Select the <b>Select</b><br>that identifies the s<br>want to delegate a<br>Roles page is disp<br>users who have al<br>backup for the sup              | E button for Delegat<br>supervisor for whon<br>a backup. The Deleg<br>played. A table displ<br>lready been delegat<br>pervisor.   | ting User<br>n you<br>gate<br>lays<br>ted as a      | Reinige Enciptions Reserver<br>Look Texter Program – v<br>Contravation of Phys (COP) – v<br>Prompeny Contradis, v<br>Connect Soft Vp – v                                                                                                    | Doe, Gary - doeg<br>Doe, Hary - doeh<br>Doe, John - doeg -<br>Doe, John - doeg 2<br>Doe, Jahn - doeg 2<br>Doe, Jahn - doe<br>Doe, Jahn - doe<br>Doe, Nancy - doen<br>Doe, Paul - doep<br>Corre | (Continued on I                                                                                           | next pa | age)       |

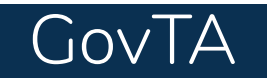

# GovTA HR Administrator Quick Reference Card

# **Managing Delegates (Continued)**

### To Delegate a Timekeeper: (Continued)

|                                            | Delegati                                     | e Roles : Timekeeper 150 💭 | ප |  |  |
|--------------------------------------------|----------------------------------------------|----------------------------|---|--|--|
| Successfully delegated Timekeeper to 1 use | Successfully delegated Timekeeper to 1 users |                            |   |  |  |
| Delegating User: Doe, John - doej          | lelegating User: Doe, John - doej Search     |                            |   |  |  |
|                                            | Delegates                                    |                            |   |  |  |
| Name                                       | Undelegate                                   |                            |   |  |  |
| Doe, Charles                               | Û                                            |                            |   |  |  |
| Doe, Jane                                  | oe, Jane 🔟                                   |                            |   |  |  |
| 1-2 of 2 Records First Previous 1          | Next Last View 25 50 100                     |                            |   |  |  |
| Add Delegate All                           |                                              |                            |   |  |  |

- 5. Select the Add Delegate button. The Add Delegate page is displayed listing users who are qualified to be selected as delegate.
- 6. Select the box next to user(s) you want to select as delegates.
- 7. Select the **Select Checked Users** button. The Delegate Role Timekeeper page is displayed listing the newly assigned delegate and a message confirming that the delegation was successful.

### To Delegate a Supervisor:

HR Administrators may manage Supervisor delegates.

- 1. Select the **Manage Supervisor Delegates** link from the Delegates/Reassignment section on the HR Administrator main menu page. The Delegate Roles: Supervisor page is displayed. A table displays users who have already been delegated as a backup for the supervisor.
- 2. Select the **Add Delegate** button. The Add Delegate page is displayed listing users who are qualified to be selected as delegates.

| JD Doe, John<br>Log Out          |                                                        | Delegate Roles : Supervisor | 159日名 ② |
|----------------------------------|--------------------------------------------------------|-----------------------------|---------|
| Role                             | Delegating User: Doe, John-doej Search                 |                             |         |
| Q HR Administrator               |                                                        | Delegates                   |         |
|                                  | Name                                                   | Undelegate                  |         |
| E                                | Doe, Jane-doej2                                        | Ŵ                           |         |
| Employees                        | A d of d Documente - First Derusioner - A - Novid - La | 1 16                        |         |
| Accounting ~                     | 1-1 of 1 Records First Previous 1 Next La              | st View 25 50 100           |         |
| Schedule ~                       | Add Delegate Undelegate All                            |                             |         |
| Reports v                        | <u>-</u>                                               |                             |         |
| Delegates/Reassignment           |                                                        |                             |         |
| Manage Timekeeper Delegates      |                                                        |                             |         |
| Manage Supervisor Delegates      |                                                        |                             |         |
| Manage Project Manager Delegates |                                                        |                             |         |
| Reassign Employees to Timekeeper |                                                        |                             |         |
| Reassign Employees to Supervisor |                                                        |                             |         |

- 3. Select the box next to user(s) you want to select as delegates.
- 4. Select the **Select Checked Users** button. The Delegate Role - Supervisor page is displayed listing the newly assigned delegate and a message confirming that the delegation was successful.

|                                                                      | Add Delegate - Supervisor | 149 다 옴 ( |
|----------------------------------------------------------------------|---------------------------|-----------|
| Delegate Roles +                                                     |                           |           |
| Name: Search Clear                                                   |                           |           |
|                                                                      | Delegates                 |           |
| Name                                                                 | Select All                |           |
| Doe, Kenneth - doek                                                  |                           |           |
| Doe, Larry - doel                                                    |                           |           |
| Doe, Michael- doem                                                   | 0                         |           |
| 1-25 of 53 Records First Previous 1 2 3 Next<br>Select Checked Users | Last View 25 50 100       |           |

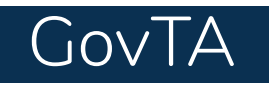

# **Reassigning Employees**

HR Administrators may reassign employees to other timekeepers.

### To Reassign Employees to Timekeepers:

 Select the *Reassign Employees to Timekeeper* link from the Delegates/ Reassignment section on the HR Administrator Main Menu page. The Select User - Choose a Timekeeper to receive new employees page is displayed.

|                                              | lieur oser - onoose a ouper |
|----------------------------------------------|-----------------------------|
| lame:                                        |                             |
| Search Clear                                 |                             |
|                                              | Select User                 |
| Name                                         | Select                      |
| Administrator, Coraline - democoraline       | Select                      |
| Administrator, The - admin                   | Select                      |
| DMIN, TRAINING - trainadmin                  | Select                      |
| imployee, Anh - lewellena                    | Select                      |
| IR Admin, Instructor - instructorhradmin     | Select                      |
| nstructor01, TCB - tcbinstructor01           | Select                      |
| nstructor02, TCB - tcbinstructor02           | Select                      |
| nstructor03, TCB - tcbinstructor03           | Select                      |
| Juper, Amelia - asuper                       | Select                      |
| iuper, Janey - jsuper                        | Select                      |
| upervisor, Adrian - asupervisor              | Select                      |
| upervisor, Blake - bsupervisor               | Select                      |
| upervisor, Carter - csupervisor              | Select                      |
| Supervisor, Dylan - dsupervisor              | Select                      |
| Supervisor, Evelyn - esupervisor             | Select                      |
| upervisor, Francis - fsupervisor             | Select                      |
| upervisor, Gideon - gsupervisor              | Select                      |
| upervisor, Hunter - hsupervisor              | Select                      |
| upervisor, Instructor - instructorsupervisor | Select                      |
| upervisor, Ira - isupervisor                 | Select                      |
| Supervisor, Julian - jsupervisor             | Select                      |
| Supervisor, Kaiden - ksupervisor             | Select                      |
| Supervisor, Logan - Isupervisor              | Select                      |
| Supervisor, Mason - msupervisor              | Select                      |
| Supervisor, Noah - nsupervisor               | Colora                      |

 Select the select button adjacent to the timekeeper. The Select User - Choose a Timekeeper for reassigning employees to page is displayed.

### To Reassign Employees to Supervisors:

HR Administrators may reassign employees to other supervisors.

- Select the *Reassign Employees to Supervisor* link from the Delegates/ Reassignment section on the HR Administrator Main Menu page. The Select User - Choose a Supervisor to receive new employees page is displayed.
- Select the select button adjacent to the timekeeper. The Select User - Choose a Supervisor for reassiging employees to page is displayed.
- 3. Select the **Select** button adjacent to the supervisor from whom employees will be reassigned, if listed. The From: field is now populated.

| John Doe                   |                                       |                                                                |
|----------------------------|---------------------------------------|----------------------------------------------------------------|
| Log Ok                     |                                       | Select User - Choose a Timestèper for reassigning employees to |
|                            | Name                                  |                                                                |
| 2, HR Administrator        | Search Clear                          |                                                                |
|                            |                                       | Select User                                                    |
|                            | ~ Name                                | Select                                                         |
|                            | Doe, Adam - DOEA                      | Select                                                         |
|                            | Doe, Alice - DOEA2                    | Select                                                         |
|                            | Doe, Betty - DOEB                     | Select                                                         |
| Maraoa Tanakasar Delarat   | Doe, Brad - DOEB2                     | Select                                                         |
| Manage Supervisor Delegate | Doe, Calvin - DOEC                    | Belevit                                                        |
| Manage Project Manager Del | Doe, Claude - DOEC2                   | Select                                                         |
| Reason Employees to Sup    | Doe, Claudette - DOEC3                | Select                                                         |
|                            | <ul> <li>Doe, Daisy - DOED</li> </ul> | Gelect                                                         |
|                            | Doe, Davd - DOED2                     | Select                                                         |
|                            | Doe, Devin - DOED3                    | Select                                                         |
|                            | Doe, Elsi - DOEE                      | Select                                                         |
|                            | Doe, Frank - DOEF                     | Bulect                                                         |
|                            | Doe, George - DOEG                    | Select                                                         |
|                            | Doe, Georgianna - DOEG2               | (detext)                                                       |
|                            | Doe, Harold - DOEH                    | Select                                                         |
|                            | Doe, Henrietta - DOEH2                | Select                                                         |
|                            | Doe Henry - DOEH3                     | Select                                                         |
|                            | Doe Herman - DOEH4                    | Select                                                         |

 Select the select button adjacent to the timekeeper from whom employees will be reassigned, if listed. The From: field is now populated.

#### OR

Enter the name of the timekeeper from whom employees will be reassigned and select the **Search** button. Select the timekeeper from the search results. The From: field is now populated.

| John Doe                                                       |                                                                                                    | Select User - Choose a Timekeeper for reassigning employees to | 178 |
|----------------------------------------------------------------|----------------------------------------------------------------------------------------------------|----------------------------------------------------------------|-----|
|                                                                | Name:                                                                                                    |                                                                |     |
| Administratur 🗸 🗸                                              | Search Clear                                                                                                    |                                                                |     |
|                                                                | Name                                                                                                    | Select                                                         |     |
|                                                                | Doe, Adam - DOEA                                                                                                    | Select                                                         |     |
|                                                                | Doe, Alice - DOEA2                                                                                                    | Seect                                                          |     |
|                                                                | Doe, Betty - DOEB                                                                                                    | Scient                                                         |     |
| atos Reassignment ·                                            | Doe, Brad - DOEB2                                                                                                    | Seat                                                           |     |
| anage Timeterper Delegates                                     | Doe, Calvin - DOEC                                                                                                    | Select                                                         |     |
|                                                                | Doe, Claude - DOEC2                                                                                                    | Select                                                         |     |
| eassign Employees to Tanekeep<br>easiers Producers to Tanekeep | Doe, Claudette - DOEC3                                                                                                    | Seast                                                          |     |
|                                                                | Doe, Daisy - DOED                                                                                                    | deet                                                           |     |
|                                                                | Doe, Davd - DOED2                                                                                                    | Select                                                         |     |
|                                                                | Doe, Devin - DOED3                                                                                                    | Seet                                                           |     |
|                                                                | Doe, Elsi - DOEE                                                                                                    | Seect                                                          |     |
|                                                                | Doe, Frank - DOEF                                                                                                    | Select                                                         |     |
|                                                                | Doe, George - DOEG                                                                                                    | Select .                                                       |     |
|                                                                | Doe, Georgianna - DOEG2                                                                                                    | Seet                                                           |     |
|                                                                | Doe, Harold - DOEH                                                                                                    | Seioci                                                         |     |
|                                                                | Doe, Henrietta - DOEH2                                                                                                    | Select                                                         |     |
|                                                                | Doe, Henry - DOEH3                                                                                                    | Sence 1                                                        |     |
|                                                                | Doe, Herman - DOEH4                                                                                                    | Select                                                         |     |
|                                                                | Doe, Isaac - DOEI                                                                                                    | Select                                                         |     |
|                                                                | Doe, Isabel - DOEl2                                                                                                    | Seet                                                           |     |
|                                                                | Doe, Isabella - DOEH3                                                                                                    | Scient                                                         |     |
|                                                                | Doe Jane - DOEJ2                                                                                                    | Seect                                                          |     |
|                                                                | Doe, Jennifer - DOEJ3                                                                                                    | Seet.                                                          |     |
|                                                                | Doe, Jessica - DOEJ4                                                                                                    | Select                                                         |     |
|                                                                | Doe, Ken - DOEK                                                                                                    | Search                                                         |     |
|                                                                | and a state of the state of the | Print Lines of Free Lines                                      |     |

| JD John Doe                                                         | ≡ <b>∆</b>                                | Select User - Choose a Timekeeper for reassigning employees to | ™L & @ |
|---------------------------------------------------------------------|-------------------------------------------|----------------------------------------------------------------|--------|
| Rote<br>Q. HR Administrator •                                       | Name: Search Cour                         |                                                                |        |
|                                                                     |                                           | Satet User                                                     |        |
| Accounting v                                                        | Doe, Adam - DOEA                          | Select<br>Belect                                               |        |
| Schedule v<br>Reports v                                             | Doe, Alice - DOEA2<br>Doe, Betty - DOEB   | Seen:                                                          |        |
| Delegates/Reassignment ^<br>Manage Timekooper Delegates             | Doe, Brad - DOEB2                         | Salas                                                          |        |
| Manage Supervisor Delegates<br>Manage Project Manager Delegates     | Doe, Calvin - DOEC<br>Doe, Claude - DOEC2 | Refect                                                         |        |
| Reassign Employees to Tarehaspe<br>Reassign Employees to Supervisor | Doe, Claudette - DOEC3                    | Solect                                                         |        |
| Continuation of Pay (COP)                                           | Doe, Davd - DOED2                         | Solicit.                                                       |        |
| Emergency Contacts ~<br>Common Set Up ~                             | Doe, Devin - DOED3<br>Doe, Fisi - DOEE    | Select                                                         |        |
|                                                                     | 1-25 of 54 Records First Previous 1 2 3 M | est Last Vew 25 60 100                                         |        |

### OR

Enter the name of the supervisor from whom employees will be reassigned and select the Search button. Select the supervisor from the search results. The From: field is now populated.

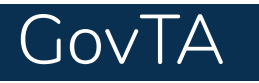

# Reports

Many reports may be run for a range of pay periods. For these reports, a maximum of 26 pay periods is allowed.

The Standard Reports menu on the HR Administrator Main Menu pages contains the following options:

- Active Timesheets (Reports License Required)
- Bi-Directional Leave Changes Report (If the Agency uses a Bi-Directional feed)
- Bi-Directional New Hires Report (If the Agency uses a Bi-Directional feed)
- Bi-Directional Profile Audit Report (If the Agency uses a Bi-Directional feed)
- Bi-Directional Summary Report (If the Agency uses a Bi-Directional feed)
- Final Timesheets (Reports License Required)
- New Employees NFC (Reports License Required)
- Organization Assignment (Reports License Required)
- Role Assignment
- Overtime Report NFC
- Supervisor Assignments
- Telework by Employee Report
- Telework by Organization Report
- Telework Summary of Hours by Pay Period
- Timekeeper Assignments
- Timesheet Status (Reports License Required)
- Timesheet Summary (Reports License Required)
- Unassigned Employees (Reports License Required)
- Uncertified Timesheets (Reports License Required)
- Unprocessed Timesheets (Reports License Required)

|                                         | Standard Reports                                                |
|-----------------------------------------|-----------------------------------------------------------------|
| Y   Y   Y   Y   Y   Y   Y   Y   Y   Y   | Standard Reports                                                |
| Name                                    | Description                                                     |
| Active Timesheets                       | Active timesheets, unsent to a pay provider                     |
| Bi-Directional Leave Changes Report     | Bi-Directional Leave Changes Report                             |
| Bi-Directional New Hires Report         | Bi-Directional New Hires Report                                 |
| Bi-Directional Profile Audit Report     | Bi-Directional Profile Audit Report                             |
| Bi-Directional Summary Report           | Bi-Directional Summary Report                                   |
| Final Timesheets                        | Employees separated from the organization                       |
| New Employees NFC                       | Newly hired employees                                           |
| Organization Assignment                 | Users assigned to each role per organization                    |
| Role Assignment                         | Users assigned to each role                                     |
| Supervisor Assignments                  | Supervisors and employees assigned to them                      |
| Telework by Employee Report             | Telework by Employee Report                                     |
| Telework by Organization Report         | Telework by Organization Report                                 |
| Telework Summary of Hours by Pay Period | Telework Summary of Hours by Pay period Report                  |
| Timekeeper Assignments                  | Timekeepers and employees assigned to them                      |
| Timesheet Status                        | Timesheet status counts by timekeeper                           |
| Timesheet Summary                       | Summarization of timesheet, leave and activity                  |
| Unassigned Employees                    | Employees not assigned directly to a timekeeper or a supervisor |
| Uncertified Timesheets                  | A listing of uncertified timesheets                             |
| Unprocessed Timesheets                  | A listing of unprocessed timesheets                             |

#### Saved and Scheduled Reports

The default output display for most GovTA reports is *HTML* displayed in the browser. However, some reports may be run in alternate formats.

The following file formats are available:

- Portable document format (PDF)
- Excel (Spreadsheet)
- Comma separated values (CSV)

**Note:** For a description of each report, select the **report name** link and then select Help.

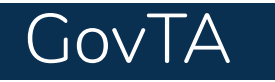

# **Saved and Schedules Reports**

The Saved and Scheduled Reports page displays a list of saved reports. These reports are saved using the **Background Execution** option on the individual report pages. The reports may be viewed in *PDF, Excel, HTML, or CSV* file format.

The Status drop-down list allows you to select a status and search for all reports in that status. The following statuses are displayed on the Status drop-down list:

- All See all reports in any status.
- **Pending** The report has been scheduled to run, but hasn't been picked up by the report creation job.
- **Queued** The report has been picked up by the report creation job.
- **Generating** The report is currently being run by the report creation job.
- **Complete** The report has been successfully generated.
- *Error* The system encountered an error when generating the report.
- **Invalid** When an ad hoc report structure is changed, all of the associated report schedule instances are marked invalid. You must create a new report schedule.